# Маршрутизатор D-Link DSL-2500U ADSL2/2+ Ethernet Руководство по быстрой установке

**Версия 1.1** Дата версии: 27июля, 2006

### Прежде чем начать

Перед началом установки убедитесь, что имеется вся необходимая информация и оборудование

#### Проверьте содержимое комплекта поставки

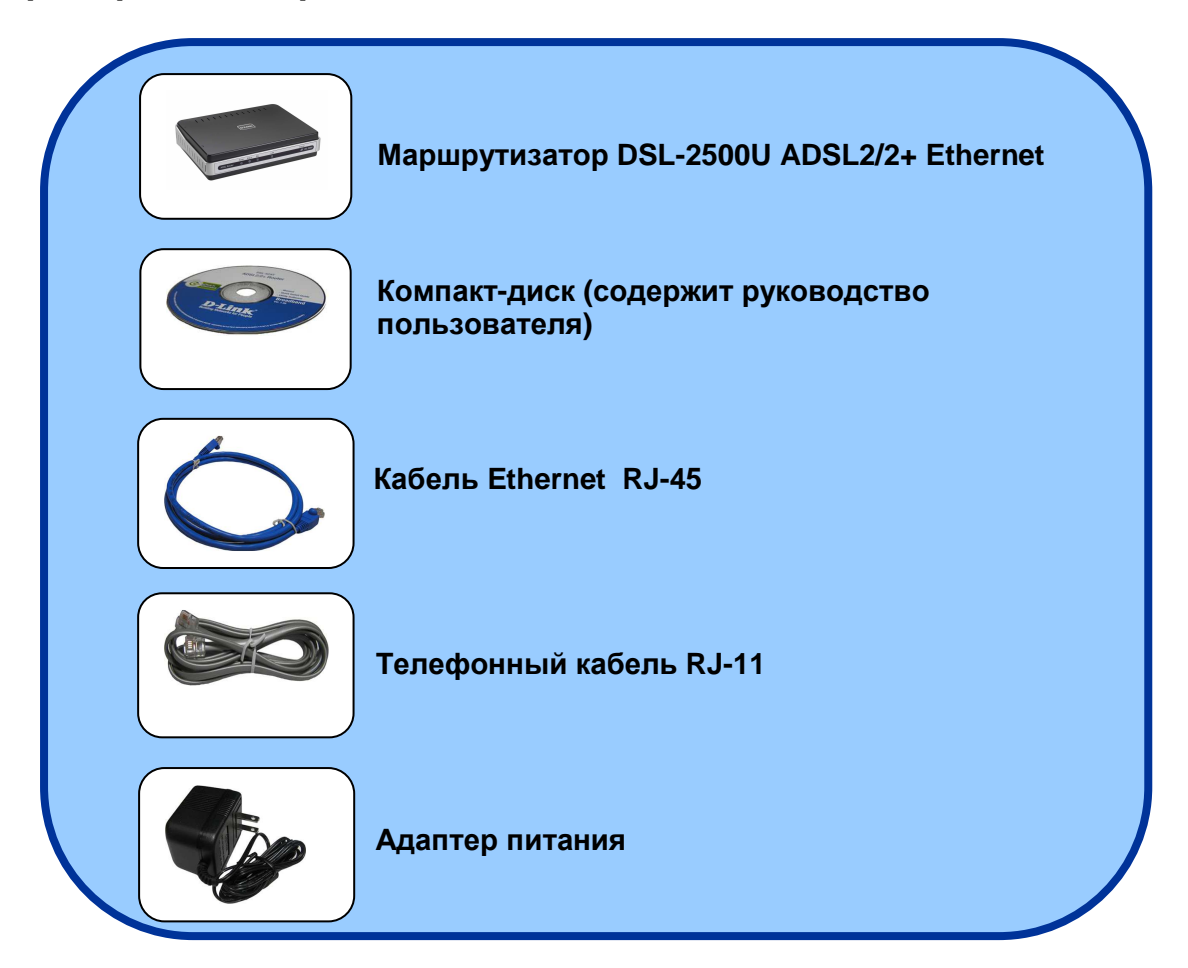

### Подключение маршрутизатора к компьютеру

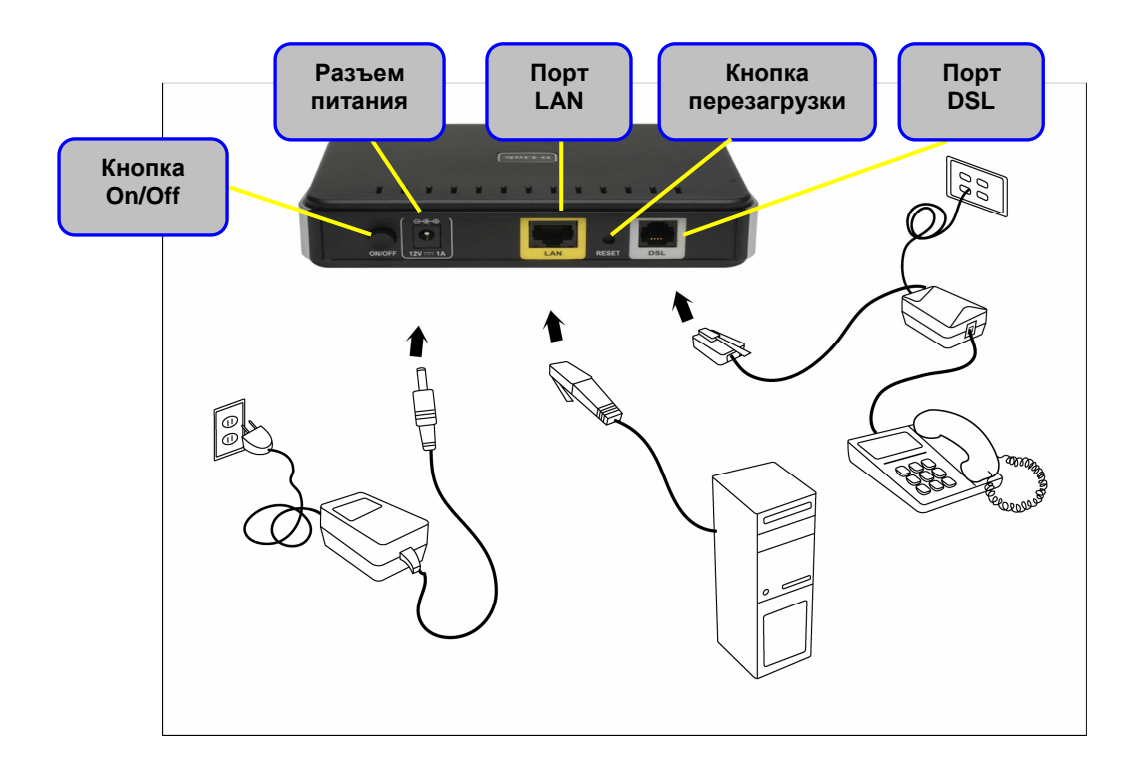

#### Подключите телефонный кабель

• Подключите один конец телефонного кабеля к **порту DSL** на маршрутизаторе и другой конец кабеля к настенному разъему.

#### Подключите кабель Ethernet

• Подключите один конец кабеля Ethernet к **порту LAN** на задней панели маршрутизатора и подключите другой конец кабеля Ethernet к адаптеру Ethernet или доступному порту Ethernet на компьютере.

#### Подключите адаптер питания

 Для окончания процесса установки подключите адаптер питания к разъему питания на задней панели маршрутизатора и затем подключите другой конец адаптера питания к настенной розетке или сетевому фильтру. После чего включите маршрутизатор и загрузите компьютер или любые LAN-устройства, такие как концентраторы или коммутаторы, и любые компьютеры, подключенные к ним.

### Настройка маршрутизатора

Чтобы Web-браузер мог загрузить Web-страницы, используемые для настройки маршрутизатора, компьютер должен быть сконфигурирован для получения IP-адреса автоматически (**"Obtain an IP address automatically**"), поэтому необходимо изменить IP-настройки компьютера так, чтобы он стал клиентом DHCP. Если используется Windows **XP** и сетевые настройки неизвестны, то прочитайте приведенные в **приложении A** инструкции. Помимо этого, в руководстве пользователя содержится инструкция по изменению IP-настроек для компьютеров, на которых установлены операционные системы Windows.

| G Back C C C C C C C C C C C C C C C C C C C | Откройте Web-брауз<br>наберите <u>http://192.</u><br>адреса и нажмите Е | вер и<br>1 <u>68.1.1</u> URL-<br>nter.                 |                                                                      |
|----------------------------------------------|-------------------------------------------------------------------------|--------------------------------------------------------|----------------------------------------------------------------------|
|                                              | <mark><br/>注線到 192</mark><br>ADSL Route<br>使用者名稱<br>密碼(2):              | 168.I.I<br>r<br>(①:<br>記憶我的密碼®)<br>確定 取消<br>Haжмите OK | Введите "admin" в<br>поле User Name и<br>"admin" в поле<br>Password. |

**ЗАМЕЧАНИЕ:** Фактически имеются две комбинации имени пользователя и пароля по умолчанию. Комбинация имени пользователя и пароля **user /user** предоставляет ограниченный доступ к определенным настройкам. Комбинация **admin / admin** предоставляет доступ ко всем функциям. Пароли могут быть изменены в любое время.

2

Этот раздел поясняет, как быстро настроить маршрутизатор с помощью мастера для успешного получения доступа к Интернет.

#### Настройка ATM PVC

Для активации процесса автоподключения, отметьте флажком чекбокс, обозначенное как DSL Auto-connect, процесс, при котором первым автоматически обнаруживается PVC и PPPoE, PPPoA, и протокол Bridge (с доступным сервером DHCP). Для продолжения нажмите кнопку **Next**.

| D-Link<br>Ilding Networks for People |                                    |                              | DSL-2500                     | U                                                  |                                |
|--------------------------------------|------------------------------------|------------------------------|------------------------------|----------------------------------------------------|--------------------------------|
|                                      | Home                               | Advanced                     | Tools                        | Status                                             |                                |
| Wizard                               | Wizard<br>This Quick Setup will gu | ilde you through the steps n | ecessary to configure yo     | ur DSL Router,                                     |                                |
| WAN                                  | ATM PVC Configuration.             |                              |                              |                                                    |                                |
| LAN                                  | Select the check box b             | elow to enable DSL Auto-cor  | nect process.                |                                                    |                                |
| DNS                                  | DSL Auto-c                         | onnect                       | Снимите флаж<br>ручной конфи | кок с этого чекбо<br>г <mark>урации</mark> настрое | ЭКСА для<br>ж <b>VPI / VCI</b> |
| Dynamic DNS                          |                                    |                              |                              |                                                    |                                |
| godt                                 |                                    |                              |                              |                                                    |                                |
|                                      |                                    | C.Next                       | Нажи                         | <b>иите <mark>Next</mark> для п</b> р              | одолжения                      |

Если в чекбоксе *DSL Auto-connect* не установлен флажок, появится экран, показанный ниже. Введите VPI / VCI, как указано провайдером. А также будет отображены настройки Quality of Service.

| D-Link<br>Building Networks for People |                                                              |                                                                                   | DSL-2500                                                                            | U                                                             |
|----------------------------------------|--------------------------------------------------------------|-----------------------------------------------------------------------------------|-------------------------------------------------------------------------------------|---------------------------------------------------------------|
|                                        | Home                                                         | Advanced                                                                          | Tools                                                                               | Status                                                        |
| Wizard                                 | Wizard                                                       | uide you through the steps                                                        | necessary to configure vo                                                           | ur DSI. Bouter.                                               |
| WAN.                                   | ATM PVC Configuration.                                       |                                                                                   |                                                                                     |                                                               |
| LAN                                    | Select the check box b                                       | elow to enable DSL Auto-c                                                         | onnect process.                                                                     |                                                               |
| DNS                                    | DSL Auto-c                                                   | connect<br>Jentifier (VPI) and Virtual Ch                                         | annel Identifier (VCI) are                                                          | needed for setting                                            |
| Dynamic DNS                            | up the ATM PVC. I<br>otherwise.<br>VPI: [0-255]              | Do not change VPI and VCI                                                         | numbers unless your ISP                                                             |                                                               |
| Logout                                 | VCI: [32-65535]                                              | 35                                                                                | провере                                                                             | epa.                                                          |
|                                        | Enable Quality O                                             | f Service                                                                         |                                                                                     |                                                               |
|                                        | Enabling QoS for a<br>However, since Qo<br>consequently. Use | PVC improves performance<br>of also consumes system res<br>Advanced Setup/Quality | for selected classes of ap<br>sources, the number of P\<br>of Source to octoo price | plications,<br>/Cs will be reduced<br>vities for the          |
|                                        | Enable Quality Of                                            | Service                                                                           | Нажмите н<br>предостави                                                             | а чекбокс, если провайдер<br>ил информацию о <b>включен</b> и |
|                                        |                                                              | Ne                                                                                | хt Наж                                                                              | мите Next для продолжени                                      |

#### Тип соединения

На следующем экране «Тип Соединения» можно выбрать тип сетевого протокола и режим инкапсуляции АТМ РVС, предоставленные провайдером для использования. Здесь показан тип соединения на примере PPPoA. Нажмите **Next** для продолжения.

|                      | DSL-2500U                                                       |                                                       |                                                  |  |  |
|----------------------|-----------------------------------------------------------------|-------------------------------------------------------|--------------------------------------------------|--|--|
| Home                 | Advanced                                                        | Tools                                                 | Status                                           |  |  |
| Wizard               |                                                                 |                                                       |                                                  |  |  |
| Connection Type      |                                                                 |                                                       |                                                  |  |  |
| Select the type of r | etwork protocol and encapsulat<br>e, Note that 802,10 VLAN tago | ion mode over the ATM<br>ing is only available for PI | PVC that your ISP has<br>PPoE. MER and Bridging. |  |  |
|                      |                                                                 |                                                       |                                                  |  |  |
| O PPP over AT        | M (PPPoA)                                                       |                                                       |                                                  |  |  |
| O PPP over Eth       | nernet (PPPoE)                                                  | Для в                                                 | ыбора <b>сетевого</b>                            |  |  |
| O MAC Encapsu        | ulation Routing (MER)                                           | прото                                                 | окола и режима                                   |  |  |
| O IP over ATM        | (IPoA)                                                          | значе                                                 | ниями провайде                                   |  |  |
| O Bridging           |                                                                 |                                                       |                                                  |  |  |
| Encapsulation        | Mode                                                            |                                                       |                                                  |  |  |
| VCMUX                | <b>N</b>                                                        |                                                       |                                                  |  |  |
|                      |                                                                 |                                                       |                                                  |  |  |
|                      |                                                                 |                                                       |                                                  |  |  |
|                      |                                                                 |                                                       |                                                  |  |  |
|                      |                                                                 |                                                       |                                                  |  |  |
|                      | 0                                                               |                                                       | Нажмите Next ,                                   |  |  |

#### Имя пользователя и пароль РРР

Введите имя пользователя и пароль PPP, предоставленные провайдером. Затем решите, будут ли использоваться какие-нибудь функции, такие как соединение по запросу, расширение *PPP IP*, keep alive и затем нажмите на **Next.** 

| Home                                                    | Advanced                                                    | Tools                                               | Status                                                |                          |
|---------------------------------------------------------|-------------------------------------------------------------|-----------------------------------------------------|-------------------------------------------------------|--------------------------|
| Wizard                                                  |                                                             |                                                     |                                                       |                          |
| PPP Username and Pass                                   | word                                                        |                                                     |                                                       |                          |
| PPP usually requires that<br>In the boxes below, ent    | ; you have a user name and p<br>er the user name and passwi | bassword to establish yo<br>ord that your ISP has p | our connection.<br>rovided to you.                    |                          |
| PPP Username:<br>PPP Password:<br>Authentication Meti   | hod: AUTO                                                   |                                                     | Напечатайте имя и<br>и пароль для учетн<br>провайдера | пользовате.<br>юй записи |
| Dial on deman  Dial on deman  PPP IP extens  Keen Alive | d (with idle timeout timer)<br>ion                          |                                                     | Выберите сервис                                       | и шлюз по                |
|                                                         | Address                                                     |                                                     | умолчанию как нес<br>провайдеру.                      | обходимо                 |
| ⊙ Obtain default                                        | gateway automatically:                                      |                                                     |                                                       |                          |
| O Use the follow                                        | ing default gateway:                                        |                                                     |                                                       |                          |
| O Use IP Addr                                           | ess:                                                        |                                                     |                                                       |                          |
| O Use WAN I                                             |                                                             |                                                     |                                                       |                          |
| Use WAN Ir                                              | 0                                                           |                                                     |                                                       |                          |

### Параметры NAT (преобразование сетевых адресов)

Следующий пункт настраивает параметры NAT (преобразование сетевых адресов). Например, NAT будет включен. Оставьте область слева по умолчанию и затем нажмите **Next** для продолжения.

| Home                     | Advanced                | Tools | Status                                                                               |                                             |
|--------------------------|-------------------------|-------|--------------------------------------------------------------------------------------|---------------------------------------------|
| Wizard                   | Auvanocu                | 10013 | outuo                                                                                |                                             |
| Network Address Transla  | tion Settings           |       |                                                                                      |                                             |
| Enable IGMP Multic       | ticast, and WAN Service |       | Зеберите сервисы, н<br>необходимо включи<br>маршрутизаторе. Пр<br>сервисы, необходим | которые<br>ть на<br>роверьте<br>ые провайде |
| Enable WAN Service Name: | e ☑<br>pppoa_0_35_1     |       |                                                                                      |                                             |

7

#### Установка устройства

Можно настроить IP-адрес и маску подсети DSL-маршрутизатора для интерфейса LAN, чтобы они совпадали IP-адресу подсети LAN. Если необходимо, чтобы сервер DHCP автоматически назначал IP-адреса, тогда включите сервер DHCP и введите диапазон IP-адресов, которые сервер DHCP может назначать компьютерам. Отключите сервер DHCP, если необходимо назначать IP-адреса вручную. Нажмите **Next** для продолжения.

| Home                  | Advanced                      | Tools                   | Status                                  |                     |
|-----------------------|-------------------------------|-------------------------|-----------------------------------------|---------------------|
| Wizard                |                               |                         |                                         | 1                   |
| Device Setup          |                               |                         |                                         |                     |
| Configure the DSL Rou | iter IP Address and Subnet Ma | ask for LAN interface.  |                                         |                     |
|                       |                               |                         |                                         |                     |
| IP Address:           | 192.168.1.1                   | подс                    | ите п-адрес и мас<br>ети для интерфейса | <b>ky</b><br>a LAN. |
| Subnet Mask:          | 235.235.235.0                 |                         |                                         |                     |
| O Disable DHCF        | Server                        |                         |                                         | <u></u>             |
| Start IP Add          | ress: 192.168.1.2             | По                      | умолчанию параме                        | тр <mark>Се</mark>  |
| End IP Addre          | ess: 192,168,1,254            | DH                      | СР включен. В случ                      | iae                 |
| Leased Time           | (hour): 24                    |                         | раметр.                                 | 116 310             |
|                       |                               |                         |                                         |                     |
|                       |                               |                         |                                         |                     |
| Configure the         | second IP Address and Subne   | t Mask for LAN interfac | e                                       |                     |
|                       |                               |                         |                                         |                     |
|                       | - (                           |                         |                                         | ш.,                 |
|                       |                               |                         |                                         |                     |

8

#### Установка - заключение

После того, как сделаны все настройки WAN, появится *WAN Setup Summary,* отображающий все настройки WAN, которые были сделаны. Проверьте верны ли эти настройки перед тем как нажать на кнопку **Save / Reboot**. Нажатие на **Save / Reboot** сохранит настройки и перезагрузит маршрутизатор.

| Wizard                       |                        | 10010  | Status             |            |
|------------------------------|------------------------|--------|--------------------|------------|
|                              |                        |        | 1                  |            |
| Setup - Summary              |                        |        |                    |            |
| VPI/VCI:<br>Connection Type: | 0 / 35<br>PPPoA        |        |                    |            |
| Service Name:                | pppoa 0 35 1           |        |                    |            |
| Service Category:            | UBR                    |        |                    |            |
| IP Address:                  | Automatically Assigned | Здесь  | показаны заключите | льные наст |
| Service State:               | Enabled                | которь | е сделаны при помо | ощи мастер |
| NAT:                         | Enabled                |        |                    |            |
| Firewall:                    | Enabled                |        |                    |            |
| IGMP Multicast:              | Disabled               |        |                    |            |
| Quality Of Can inc           | Disabled               |        |                    |            |